# FLOWS - Further Learning, Outreach and Working Skills

Project no: 2022-1-TR01-KA220-Y0U-000089240

## WP4: Developing Training module for practitioners and Online Platform

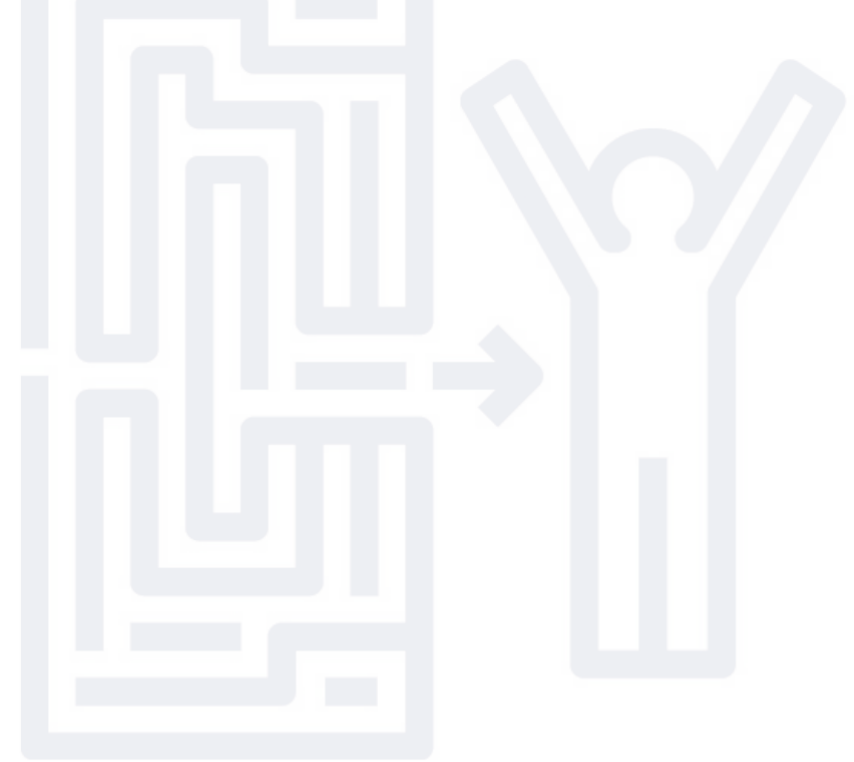

**Disclaimer:** The European Commission's support for the production of this publication does not constitute an endorsement of the contents, which reflect the views only of the authors, and the Commission cannot be held responsible for any use which may be made of the information contained therein.

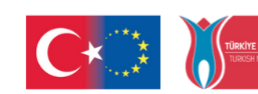

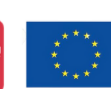

FLOWS

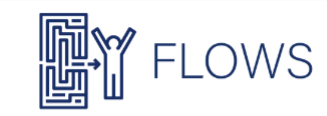

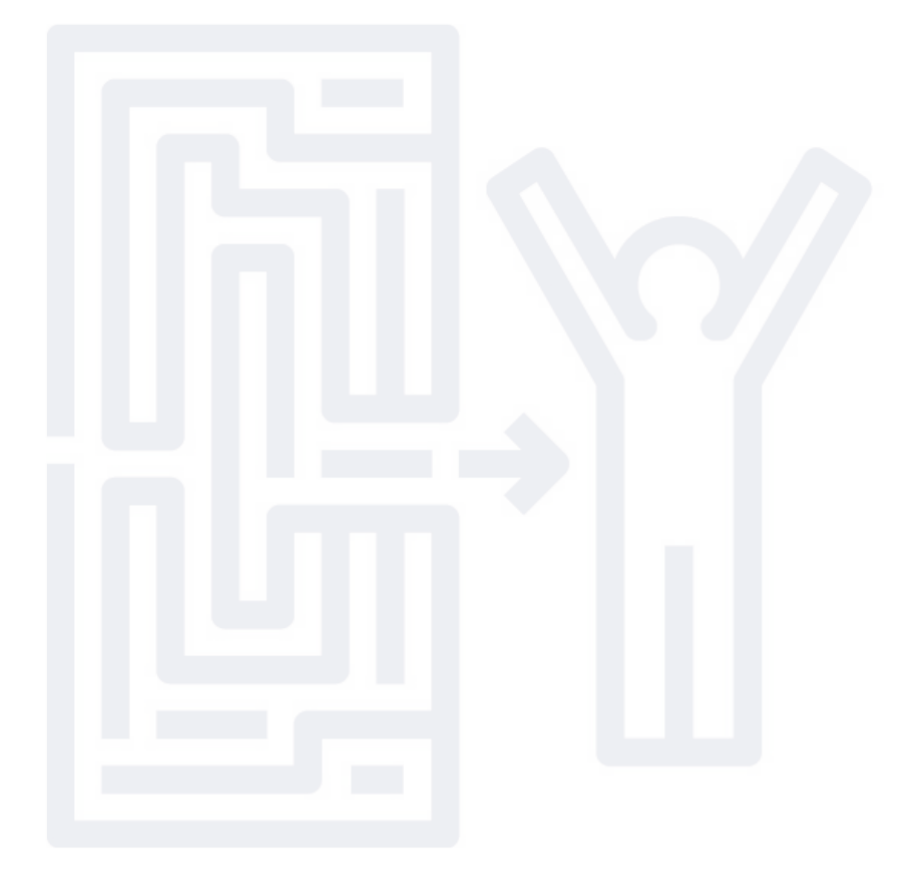

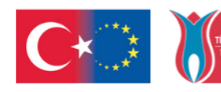

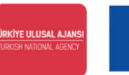

As part of this work package, an online, e-learning-like platform was developed and tested. This platform was designed to host the project tool material created within the framework. The alliance explored the possibilities of utilising the online platform and worked to enhance its functionality, ensuring compatibility with current technology. To maximise accessibility and engagement, the platform incorporated an appealing, technologically advanced, and forward-looking design, making it suitable for job seekers of all ages. Key considerations included the format of questions, the use of animations, and mobile technology integration.

A web-based platform was developed with the primary goal of conducting a comprehensive analysis of the technical aspects that could provide career counsellors with various tools and methodologies to enhance their capabilities.

During the piloting phase, career counsellors and other professionals were actively involved in gathering information on digitalisation skills for young people, labour market intelligence, trends in the EU labour market, national-level changes, the types of jobs affected, emerging job roles, skill requirements, hard and technical skills, soft/transversal skills, and labour market demands.

The platform was successfully integrated into the project website, where a direct link to the tool is available for users in all project partner languages, EN, DE, RO and TR. All project partners created guideline for practitoers and clients. Additionally, all project partners collaborated to create a comprehensive guideline for practitioners and clients, ensuring effective use of the platform and its resources.

Flows Tool Link

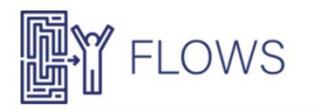

| come to FLOWS Platform                           | [ Back to site                                                                                                    |
|--------------------------------------------------|----------------------------------------------------------------------------------------------------|
| User name:                                       |                                                                                                    |
| Password:                                        |                                                                                                    |
| Remember me?                                     |                                                                                                    |
| Log On                                           |                                                                                                    |
|                                                  |                                                                                                    |
| C*                                               | Co-funded by<br>the European Union                                                                                                    |
| European Commission's support for the production | of this publication does not constitute an endorsement of the contents, which reflect the views only of the authors, and the Commission can<br>a held responsible for any use which may be made of the information contained therein. |
|                                                  | Terms and conditions Privacy statement                                                                                                    |

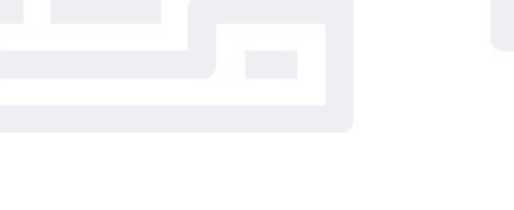

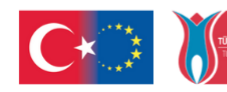

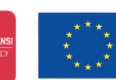

FLOWS

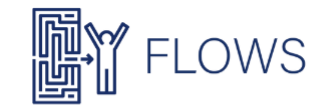

### Turkish- FLOWS platformunun danışan hesabı ile kullanımı

#### Danışan hesabı ile FLOWS platformunun kullanımı (danışmanlık alan kişi):

Danışna hesabı kullanılarak (FLOWS öğretmeni/danışmanı/uygulayıcısı tarafından sağlanır), FLOWS platformu bağlantısına erişilir: <u>https://dev.flows-project.eu</u> (Dil seçeneğinin Türkçe olarak ayarlandığını kontrol edin).

|                                                                                                    | EN I DE I 90 / 19                                                                           |
|----------------------------------------------------------------------------------------------------|---------------------------------------------------------------------------------------------|
| Bun venit pe platforma FLOWS!                                                                                                    | [ Inspoi la site                                                                            |
|                                                                                                    |                                                                                             |
| Nume utilizator                                                                                                    |                                                                                             |
|                                                                                                    |                                                                                             |
| Pada                                                                                                    |                                                                                             |
| C Time ma minis?                                                                                                    |                                                                                             |
| Conectare                                                                                                    |                                                                                             |
|                                                                                                    |                                                                                             |
|                                                                                                    |                                                                                             |
|                                                                                                    | 0.000000000                                                                                 |
|                                                                                                    | Co-funded by<br>the European Union                                                          |
|                                                                                                    |                                                                                             |
| sporter consul burgane parts processes source periods to include a poster of a computer, one we<br>utilizers see parts friends a information and | ecta giur oprine autorio, ur consis ni pore trasso responsable perto non<br>pure h acessis. |
| Serveria conditi Fullica de confide                                                                                                    | er fa Tate                                                                                  |

Daha sonra, listeden mevcut etkinliklerden birini seçin.

| C D ministration and the transmission on of the T m the d mu                                                                                                    |                       |
|----------------------------------------------------------------------------------------------------|-----------------------|
| TLOWS                                                                                                    |                       |
|                                                                                                    |                       |
| Ce-funded by<br>the European Union                                                                                                    |                       |
| Specificant Layor and values are used using the same strange strang |                       |
|                                                                                                    |                       |
| Girişî vê talîmatlarî dikkatilce okuyûn.                                                                                                    |                       |
| Eren Schulz Neurol Rep Constraint Schulzschulen (2011)                                                                                                    |                       |
| FLOWS Com                                                                                                    |                       |
|                                                                                                    |                       |
| FLOWS                                                                                                    |                       |
|                                                                                                    |                       |
|                                                                                                    |                       |
| Ardından, listede bulunan 8 kategoriden en az 6 tanesini istediğini                                                                                                    | z sırayla tamamlayın. |
| The phase security  A true, as we appear in the home care of the                                                                                                    |                       |
|                                                                                                    |                       |
|                                                                                                    |                       |

Örnek:Dört ana makro-yetkinlik kategorisinden üç temel nokta/güçlü yetkinlik içeren bir rapor örneği.

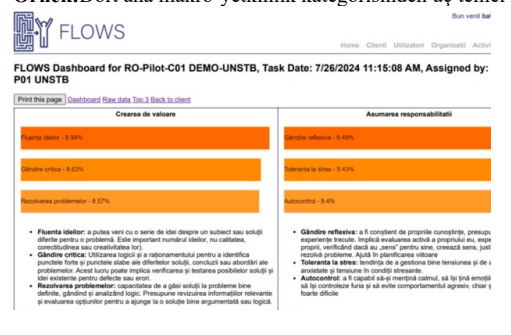

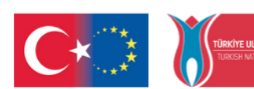

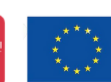

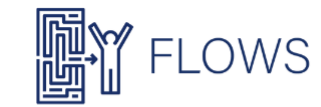

#### German- Verwendung der FLOWS-Plattform mit einem Kunden-/Studentenkonto

#### Verwendung der FLOWS-Plattform mit einem Kundenkonto (die Person kann Beratung erhalten):

Mit einem Kundenkonto (bereitgestellt von einem FLOWS-Lehrer/Berater/Praktiker) kann der folgende Link zur FLOWS-Plattform aufgerufen werden: https://dev.flows-project.eu/ro/ (Überprüfen Sie, ob die Sprache auf DE eingestellt ist).

|                             | EN 1 DE 1 RO 1 TR                  |
|-----------------------------|------------------------------------|
| n venit pe platforma FLOWS! | [ Inspoi la site ]                 |
|                             |                                    |
| Nume utilizator             |                                    |
| Pania                       |                                    |
|                             |                                    |
| O Ties ma minte?            |                                    |
| Constant                    |                                    |
|                             |                                    |
|                             |                                    |
|                             |                                    |
|                             | Co founded by                      |
| C ) ) — (                   | Co-funded by<br>the European Union |
| <b>C</b> ) )                | Co-funded by<br>the European Union |

\_

Wählen Sie anschließend eine der verfügbaren Aktivitäten aus der Liste aus.

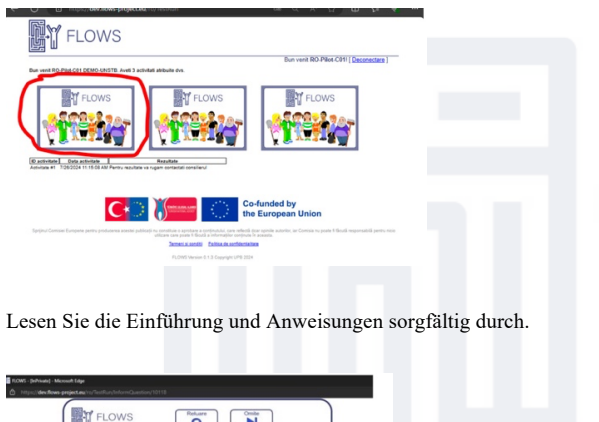

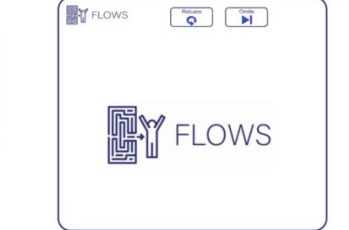

Danach absolvieren Sie mindestens 6 der 8 verfügbaren Kategorien in beliebiger Reihenfolge.

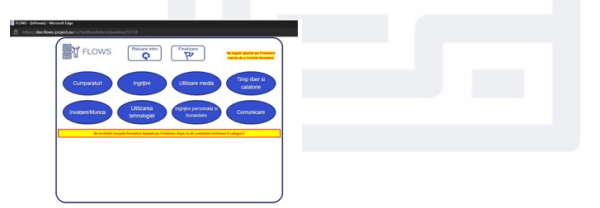

Beispiel:Ein Musterbericht mit den drei wichtigsten Stärken/Fähigkeiten aus den vier Hauptkategorien der Makrokompetenzen.

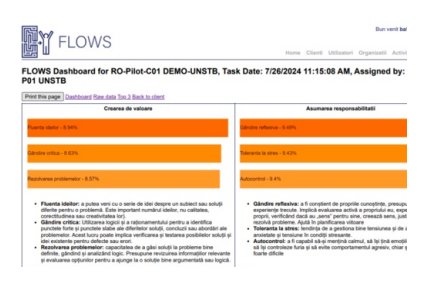

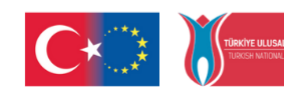

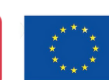

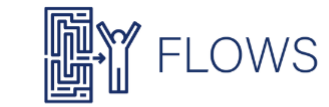

Romanian- Utilizare platforma FLOWS cu cont de client (persoana poate beneficia de consiliere): Folosind contul de client (se furnizează de către profesor/consilier/practician FLOWS) se accesează link-ul platformei FLOWS: https://dev.flows-project.eu/ro/ (verificați ca este selectata limba RO).

|                                                                                                    | EN I DE I RO I TR                                                           |
|----------------------------------------------------------------------------------------------------|-----------------------------------------------------------------------------|
| n venit pe platforma FLOWS!                                                                               | [ Inspoi la site ]                                                          |
|                                                                                                    |                                                                             |
| Nume utilizator                                                                                           |                                                                             |
| Pania                                                                                                    |                                                                             |
|                                                                                                    |                                                                             |
| Constan                                                                                                   |                                                                             |
|                                                                                                    |                                                                             |
|                                                                                                    |                                                                             |
|                                                                                                    |                                                                             |
|                                                                                                    | Co-funded by                                                                |
|                                                                                                    | the European Union                                                          |
|                                                                                                    |                                                                             |
| jnu Contan Europene pertra produzene pestra più capita di su portunta e aprodute e a profitata da conte e | fecă ștar oprile autorio, în Corrisă nu pare f Boud responsabili pertu nice |

Apoi selectați una din activitățile disponibile din lista.

| e O Diele average before and a D D M A automatic and a D D M A automatic and a D D M A automatic and a d D D M A automatic and a d D D D D D D D D D D D D D D D D D                                                                                                    |
|----------------------------------------------------------------------------------------------------|
| FLOWS                                                                                                    |
|                                                                                                    |
| C+0 100 Co-funded by the European Union                                                                                                    |
| Least and particular development and the second second sec |
| Parcurgeți cu atenție introducerea si instrucțiunile                                                                                                    |
|                                                                                                    |
| FLOWS                                                                                                    |
| Apoi parcurgeți în ce ordine doriți minim 6 categorii din lista de 8 disponibilă.                                                                                                    |
|                                                                                                    |
| Image: Comparison of the comparison of the compar                  |
|                                                                                                    |

Exemplu:Raport cu principale trei puncte/competențe forte din cele 4 categorii principale de macro-competențe.

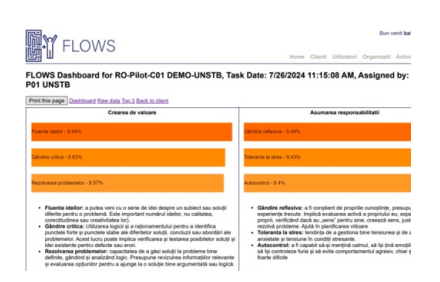

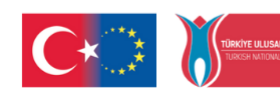

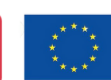

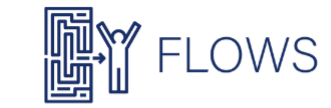

#### English-Using the FLOWS platform with a client account (the person can receive counselling):

By using a client account (provided by a FLOWS teacher/counsellor/practitioner), access the FLOWS platform link: https://dev.flows-

project.eu/ (Make sure the language is set to EN).

|                              | END MUT BILLI BILLI BI |
|------------------------------|----------------------------------------------------------------------------------------------------|
| in venit pe platforma FLOWS! | [ Inapoi la site ]                                                                                                    |
|                              |                                                                                                    |
| Nume utilizator              |                                                                                                    |
|                              |                                                                                                    |
| Panla                        |                                                                                                    |
| C Taxe-ma minte?             |                                                                                                    |
| Conecture                    |                                                                                                    |
|                              |                                                                                                    |
|                              |                                                                                                    |
|                              |                                                                                                    |
|                              |                                                                                                    |
| <b>C</b>                     | Co-funded by                                                                                                    |
|                              |                                                                                                    |
|                              |                                                                                                    |
|                              | Co-funded by                                                                                                    |
| <b>C</b> ) ) — (             | Co-funded by<br>the European Union                                                                                                    |
| <b>C</b> ) ) — (             | Co-funded by<br>the European Union                                                                                                    |
|                              | Co-funded by<br>the European Union<br>bid an active advice to Conse to part 18xx1 reported percenter<br>when in second                                                                                                    |

Then, select one of the available activities from the list.

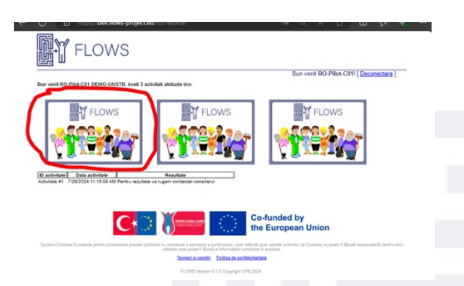

After that, complete at least 6 out of the 8 available categories in any order you prefer.

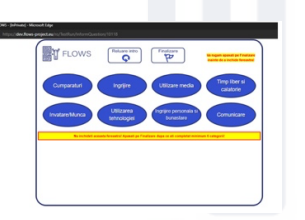

Then, select one of the available activities from the list.

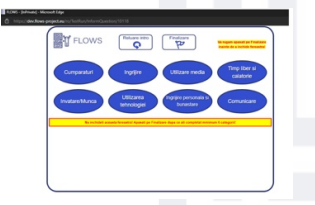

#### Example:

A sample report with the three main strengths/competencies from the four main macro-competency categories.

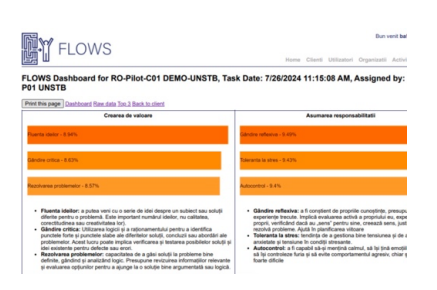

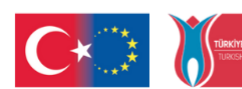

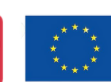

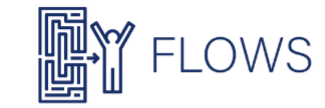

Turkish-FLOWS danışman/uygulayıcı hesabı ile FLOWS platformunun kullanımı: Aldığınız e-postadaki talimatlara göre, danışman/uygulayıcı FLOWS hesabınıza giriş yapmak için kullanıcı adınızı ve şifrenizi kullanın. FLOWS platformu bağlantısı: https://dev.flows-project.eu/ (Dil seçeneğinin TR olarak ayarlandığını kontrol edin).

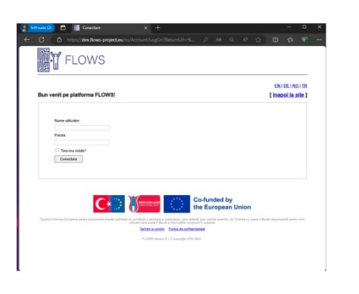

Giriş yaptıktan sonra, UNSTPB pilot çalışması kapsamında organizasyona ait tüm mevcut müşterilerin listesini içeren bir arayüz göreceksiniz.

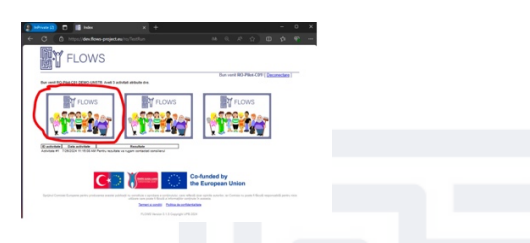

Daha sonra, tamamlanan test(ler)in sonuçlarını görüntüleyebilirsiniz:

• Top 3 Raporu analiz edilerek, ekli LU5 kaynağına göre yorumlanabilir.

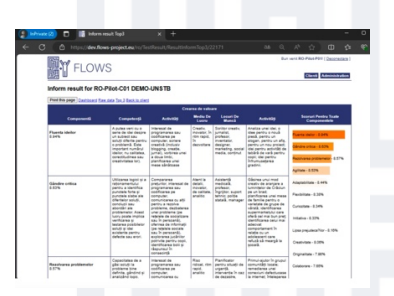

Basitleştirilmiş Dashboard raporu görüntülenebilir (PDF olarak kaydedilip etkinlik tamamlandıktan sonra müşteriye • gönderilmesi önerilir).

| 127.   |                                                                                                    |        |                                                                                                    |     |                                         | - at \$1.4 |      | Incodes 1 | _ |
|--------|----------------------------------------------------------------------------------------------------|--------|----------------------------------------------------------------------------------------------------|-----|-----------------------------------------|------------|------|-----------|---|
| 82     | FLO                                                                                                    | WS     |                                                                                                    |     |                                         |            |      |           |   |
| 28     |                                                                                                    |        |                                                                                                    |     |                                         |            |      |           |   |
| Man    | a result for                                                                                                    | 80.0   | INFORT DEMO-UNISTE                                                                                                 |     |                                         |            |      |           |   |
| Part B | A Design Concession                                                                                                    | -      | David Sector Street and City                                                                                       |     |                                         |            |      |           |   |
|        | -                                                                                                    |        |                                                                                                    |     |                                         |            |      |           |   |
|        | Sector.                                                                                                    | -      | Service .                                                                                                    | -   | Test tes                                | -          | -    |           |   |
|        | Consenior                                                                                                    | 1000   | On Your Plan Wiley' To Dis Bringsing?                                                                              | 744 | 104000+1104<br>44                       | (hear)     |      |           |   |
|        | Consensure                                                                                                    | 1001   | Do You Mark Dreamy Lots?                                                                                           | 744 | 10000011100                             | Farls int  |      |           |   |
|        | Conservation                                                                                                    | 1002   | Do Yau Shap Drink?                                                                                                 | 14  | 100.000 ***                             | (Instance) | 4.79 | 1.6       |   |
|        | Congesture                                                                                                    | 1004   | On You Set & Rudget Aven Dag Within 1 Miler You Dr. Drugsing?                                                      | 24  | 100000110                               | (real)     | 11   | 1.78      |   |
|        | Corpense                                                                                                    | 1004   | On the Use The KTM Restore                                                                                         | 14  |                                         | (Fact      | 4.8  | - 44      |   |
|        | Current .                                                                                                    | 100    | (in the pile (introducing Pager (r Reveal For Tanastone (r                                                         | 7.4 | 10803411.00                             | Taxan .    |      | 1.04      |   |
|        | Consense                                                                                                    | 1004   | Ex Techni Englikarante Far 1907                                                                                    | 0.4 | 108050411.08                            | iner       |      | 1.86      |   |
|        | Consentor                                                                                                    | 100'   | Do Too Company Prices?                                                                                             | 7.0 | 100000-1100                             |            |      | 1.0       |   |
|        | Corporate                                                                                                    | 1004   | (in the Separate Your laters into Orderet Bage?                                                                    | 5   | 108000411.00                            | (march     | 4.76 | 1.14      |   |
|        | -                                                                                                    | ÷      |                                                                                                    |     | 1.0                                     |            | ÷    | -         |   |
|        |                                                                                                    |        |                                                                                                    |     |                                         |            |      | 222       |   |
|        | vitate                                                                                                    | 100.02 | that has a facatory to in factors the 's in Dr fac-                                                                | 24  | 100000-010                              | fault in   | 1    | 1.00      |   |
|        | -man                                                                                                    | 1014   | fin the con-heart States one Tempt' (In Dation To Second                                                           | 24  |                                         | F1478-018  |      | 1.0       |   |
|        | UNDER NO.                                                                                                    | -      | On Tex First And Disartitiest Information Date: Tex Computer Dr.                                                   | 24  | 1080004 1110                            | -          |      |           |   |
|        | unionge .                                                                                                    |        | Marke Sector'                                                                                                    |     | 108/00/4 11.12                          |            | -    |           |   |
|        | Unione I                                                                                                    |        |                                                                                                    |     | 108000411.0                             |            |      |           |   |
|        | Ministration of Contraction of Contraction of Contr |        | the first way prove caracter because its from manufact from don't                                                  |     |                                         |            | Ŀ    |           |   |
|        | where we want                                                                                                    |        | Parcent & March 1                                                                                                  |     | 100000000000000000000000000000000000000 |            |      |           |   |
|        | a                                                                                                    | 10.14  | Analy                                                                                                    | 7.4 | 40                                      | 1183.04    |      |           |   |
|        | UNLAND                                                                                                    | 1000   | Ex Tau Shere Your Personal Information Dr. Networking Sites Une<br>Institucion, Englished, Rolling, Ann Figuetour? | 744 | 10800041110                             | No.60      |      | 1.43      |   |

Ayrıntılı cevaplar raporu (Ham veri) analiz edilebilir.

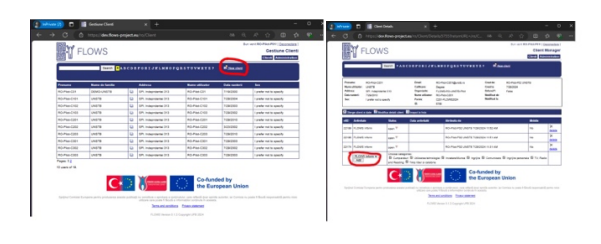

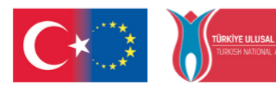

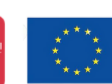

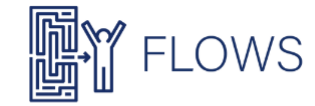

#### German-Nutzung der FLOWS-Plattform mit einem FLOWS-Berater-/Praktikerkonto:

Befolgen Sie die Anweisungen aus der erhaltenen E-Mail und melden Sie sich mit Ihrem Benutzernamen und Passwort in Ihrem FLOWS-Berater-/Praktikerkonto an.

FLOWS-Plattform-Link: https://dev.flows-project.eu/ (Stellen Sie sicher, dass die Sprache auf DE eingestellt ist).

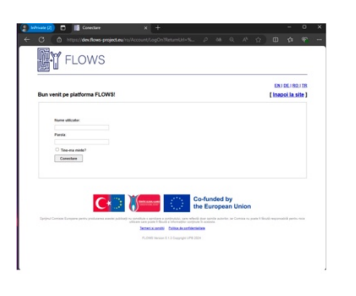

Nach der Anmeldung sehen Sie eine Benutzeroberfläche mit einer Liste aller bestehenden Kunden innerhalb der UNSTPB-Pilotorganisation.

| ( den x +                                                                                                    | - 0 ×                                                                                    |  |
|----------------------------------------------------------------------------------------------------|------------------------------------------------------------------------------------------|--|
|                                                                                                    |                                                                                          |  |
| FLOWS                                                                                                    |                                                                                          |  |
| Bur week RO, 2004 CEL DEND LONFER And 3 school album die                                                                                                    | Bun veril BO-Plies CPF [ December ]                                                      |  |
|                                                                                                    | FLOWS                                                                                    |  |
| <b>C</b> 🖉 💭 🖀                                                                                                    | -funded by<br>Esropean Union                                                             |  |
| Refer Constructions and products a series address to series a special construction of the series of the series of | ne spicile actuelle, le Contain va park Ulicali esperadetti periv sicio<br>4 annain<br>1 |  |
| Public Name And Copping of Mallor                                                                                                    |                                                                                          |  |
|                                                                                                    |                                                                                          |  |

Anschließend können Sie die Ergebnisse der abgeschlossenen Tests einsehen:

• Analysieren Sie den "Top 3 Report" und interpretieren Sie ihn gemäß der beigefügten LU5-Ressource.

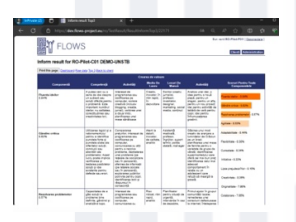

• Betrachten Sie den vereinfachten Dashboard-Bericht (Es wird empfohlen, diesen als PDF zu speichern und nach Abschluss der Aktivität an den Kunden zu senden).

| <b>6</b> | w                   |       |                                                                                                    |       |                                         |           | 11 P F | bucking ( |
|----------|---------------------|-------|----------------------------------------------------------------------------------------------------|-------|-----------------------------------------|-----------|--------|-----------|
| 語        | I FLO               | ws    |                                                                                                    |       |                                         |           | -      | _         |
|          | -                   | -     | NACES DEBO JOINTE                                                                                              |       |                                         | _         |        | _         |
|          |                     | -     | The James is over Description (DV                                                                              |       |                                         |           |        |           |
|          |                     | -     |                                                                                                    |       | -                                       | _         |        |           |
|          |                     |       |                                                                                                    |       |                                         |           |        |           |
|          | Consenter           | 1000  | On You Part Wine: To So Streams 1                                                                              | 24    | 10400041108                             | (mass)    | 1.78   | 1.91      |
|          | Consentur           | 1001  | Do You Wate Dreamy Lots?                                                                                       | 24    | 100.000 11.00                           | Farls int |        | 124       |
|          | Conservation        | 1002  | Ex Yes Shap Drive?                                                                                             | 7.a   | 100000000000000000000000000000000000000 | (mass)    |        | 1.6       |
|          | Congesture          | 100   | On You Set & Rudget Aven Dag Within 1 Miler You Dr. Drugsing?                                                  | 24    | 10000011100                             | (inst     |        | 1.9       |
|          | Corperator          | 1004  | On the Use The KTM Restore                                                                                     | 14    |                                         | (Past     | 4.8    | 1.8       |
|          | Concernor.          | 1000  | (in the close Denne Samory, Pager (r. Revelat For Tanastorie (r. % Dran Harrison Inc. Revenue Ramore)          | 754   |                                         | (Notest   | 1.79   | 1.94      |
|          | General             | 1004  | Do Tex Aut Brog Assessment For Texp?                                                                           | 0.4   | 108000411.08                            | ineri     | 4.8    | 1.88      |
|          | Consentur           | 1001  | On The Comparts Prices?                                                                                        | 714   | 108000+1108                             | 71419-04  |        | 14        |
|          | Consense            | 1004  | (in the Separate Your Intern Into Schweit Bage?                                                                | 5.4   | 108000411.08                            | (march)   | 4.76   |           |
|          |                     |       |                                                                                                    |       |                                         |           |        |           |
| •        | -                   | -     |                                                                                                    | -     | -                                       | -         | -      | 222       |
|          | unione .            | 4843  | When These is Samedring You So Nati Knee You To So Sh Your<br>Computer So You Peak The Institutions?           |       | 1000000 11 11 11                        | Faste des |        | 1.00      |
|          | -                   | 1214  | So Tourisa Baard-Brighter Unit Touget (In Dation To Search Ro Tring-Distant)                                   | Tue . |                                         | Faste des |        | 1.00      |
| 9        | UNION OF            | -     | On You First And Download Information Only Your Computer Dr.<br>Mobile Device?                                 |       | 108000a 11.12                           | 11010-00  |        |           |
| 9        | Universe<br>Windows | 1211  | Do You Use The Doub Estensiar Dr. Your Computer Or Dentel*                                                     | Tue . | 108000 1110                             | Fasta des |        |           |
| 14       | Ultrans             | 6847  | (is the Pay Intra Canadar Garant                                                                               | 744   | 10800041110                             | 101058    |        | 1.07      |
| 4        | UNLAND MILITARY     | 1212  | Do House Drive Deut Bervise In Store Ingulari Deumerte.<br>Petures D. Music <sup>1</sup>                       | 54    | 10800041110                             | Foatb 84  |        | 28        |
|          | University of       | 10.14 | On You Date State Wests On Value Cafe To Communicate Will-Office Paperson                                      | 74    | 1080504 H1 43                           | 11416-04  |        |           |
|          | UNLAND MILITARY     | 1000  | On the lines that Personal Information On Releasing Line Line<br>Instagram, Stragottat, Partie: Anti-Facebook* | 74    | 100000-1110                             | 101055    |        | 1.49      |

• Analysieren Sie den detaillierten Antwortbericht (Rohdaten).

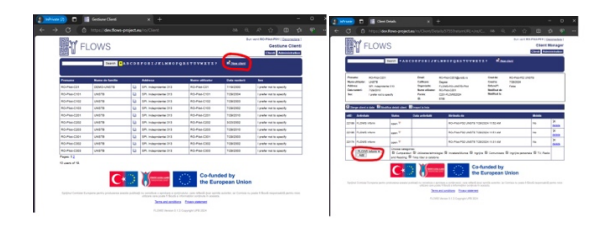

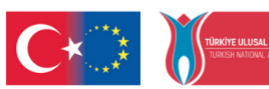

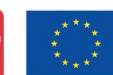

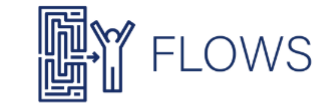

#### English-Using the FLOWS platform with a FLOWS counsellor/practitioner account:

Follow the instructions from the email you received and log in to your FLOWS counsellor/practitioner account using your username and password.

FLOWS platform link: <u>https://dev.flows-project.eu/</u> (Ensure the language is set to EN).

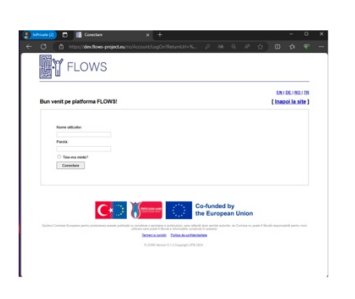

After logging in, you will see an interface displaying a list of all existing clients within the UNSTPB piloting organisation.

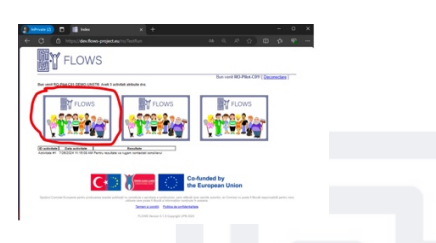

You can then view the results of the completed test(s):

• Analyse the "Top 3 Report" and interpret it based on the attached LU5 resource.

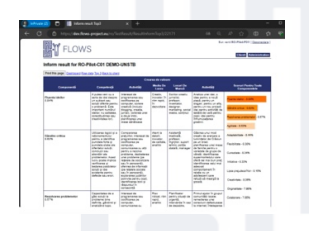

• View the simplified Dashboard report (It is recommended to save it as a PDF and send it to the client after completing the activity).

| Ð   | 0 .                 |       | A see data 🛛 🗶 🕂                                                                                         |                   |                   |               |     | -    |
|-----|---------------------|-------|----------------------------------------------------------------------------------------------------|-------------------|-------------------|---------------|-----|------|
|     |                     |       | aniet es 'n Terlien t Anstirioniken Data (2117)                                                          |                   |                   |               |     |      |
|     | T FLC               | ws    | 5                                                                                                    |                   |                   |               |     |      |
| No. | te result for       | ROPI  | AN COLDENC UNSTR                                                                                         |                   |                   |               |     |      |
| -   |                     | -     | factor.                                                                                                  | -                 |                   |               |     |      |
| -   | 1                   | 1000  | (a las fan Han fa la Banna)                                                                              | 2.4               | 10400041108       | -             | 4.0 | 1.1  |
|     | Conserver           | 1001  | Do the Water Dreamy path"                                                                                | 2.0               | 100.000 11.00     |               |     | 1.74 |
|     | Conserver           | ***** | Ex Tex Enge Drives?                                                                                      | 1.4               | 1080004 1108      | (married      |     | 1.4  |
|     | Companyor           | 100   | Dr. Yau Sei A Robyt Ant Day Within 1 Hiter Yau Dr. Drawing?                                              | 2.4               | 10000011100       | (Page)        |     | 1.79 |
|     | Congestion          | 1004  | On Tax-Una Tira.474 Machina                                                                              | 1.4               |                   | iner          |     | 1.81 |
|     | Concernor           | 100   | (in the close Dennerg, Pager 17 Reveal For Tanastoric (r.<br>5) Dean "Northeaster Reveal"                | 7.4               | 100000-1100       | (New or       |     | 2.94 |
|     | Consenior           | 1004  | Dx Tax Aal Brug Assessme Par Test?                                                                       | 11 <sub>1</sub> 4 | 108000411.08      | iner          |     | 1.8  |
|     | Consentur           | 100*  | Do Too Compete Project                                                                                   | 7.4               | 100000-1100       |               |     | 14   |
|     | Consenio            | 1004  | On the Second Your Internation (Mean Rep?)                                                               | 5.4               | 108000411.08      | (march)       |     |      |
|     | eres billeninger    |       |                                                                                                    |                   |                   |               |     |      |
|     |                     |       |                                                                                                    |                   |                   |               |     |      |
| 1   | unione and          | 4843  | When These is Societing You (in Not Know You To (in Dr. Your Computer (in You The Instrumental)          | 24                |                   | 71410-010     |     | 1.00 |
|     |                     | 1214  | for the class Based States Like Temps' (In Dation % Dated. Ro Temps (Line)                               | 14                |                   | Faalle des    |     | 1.0  |
|     | 100.000             | 1210  | Do You Frid And Download Information Date Your Computer Dr.<br>Instance Decision?                        |                   | 1000000a 11.12    | 110'0 00      |     | 0.00 |
|     | Universe<br>Windows | 1211  | Do You Use The Doub Estensiar Dr. Your Computer Or Dentel*                                               | 24                | 10800041110<br>49 | Fuela des     |     |      |
|     | UNLARS .            | 6847  | (is the Pay Intra Canadar Garant                                                                         |                   | 108000411.0       | <b>NUMBER</b> |     | 1.57 |
| 8   | UNLAND              | 1212  | Do House Drive Deut Berniss In Store Ingulari Deumenta.<br>Pennes D Music <sup>1</sup>                   | 24                | 10800041110       | Foatb 84      |     | 28   |
|     | University of       | 10.14 | On You Date State Wests On Value Cafe To Communicate Will-Office Paperson                                | 7.4               | 1080504 HL (2     | 149.04        |     |      |
|     | UNLARKS             | 1000  | On Van Diere Van Persona information Dr. Networking Dies Line<br>Instagram, Brazinan, Rome Ann Fastering | 2.4               | 100000-1110       | No.           |     | 1.40 |

• Analyse the detailed responses report (Raw data).

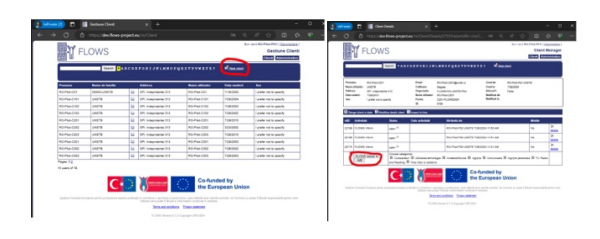

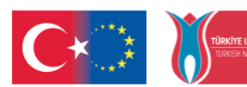

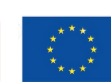

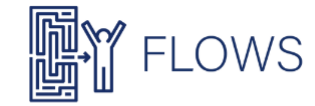

#### Romanian-Utilizarea platformei FLOWS cu un cont de consilier/practician

Pentru a accesa contul dvs. de consilier/practician FLOWS, urmați instrucțiunile din e-mailul primit și utilizați numele de utilizator și parola furnizate. Accesați platforma FLOWS la următorul link: <u>https://dev.flows-project.eu/ro/</u> (Asigurați-vă că limba selectată este RO).

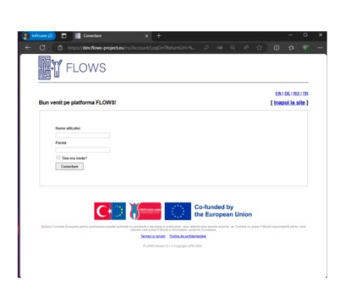

După autentificare, veți avea acces la interfața platformei, unde va fi afișată lista tuturor clienților existenți în cadrul organizației UNSTPB pentru faza de pilotare.

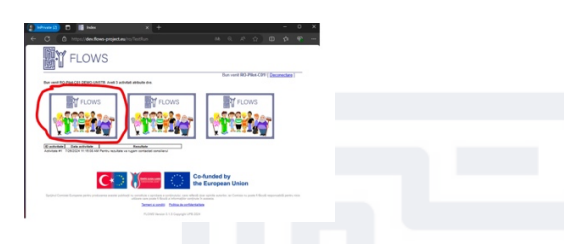

Puteți apoi selecta și vizualiza rezultatele testului/testelor finalizate:

• Analizați raportul "Top 3", interpretând datele conform resursei atașate LU5.

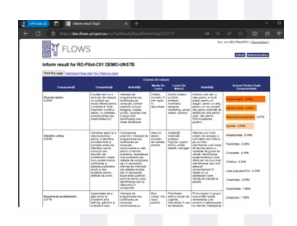

• Vizualizați raportul simplificat Dashboard, recomandat a fi salvat ca PDF și trimis clientului după finalizarea activității.

|       | 0                                                                                                    |       | t and the x +                                                                                                |           |                     |           |      |            |
|-------|----------------------------------------------------------------------------------------------------|-------|----------------------------------------------------------------------------------------------------|-----------|---------------------|-----------|------|------------|
|       | 0 mm/#                                                                                                    | -     | project.en/ng/Techlenut/ResultiviormDav/Data/02171                                                           |           |                     |           |      |            |
|       | Vere                                                                                                    |       |                                                                                                    |           |                     |           |      | (acceller) |
| M     | - FLC                                                                                                    | mis   |                                                                                                    |           |                     |           | = =  |            |
| inter | m result for                                                                                                    | -     | IN COLDENO-UNSTE                                                                                             |           |                     |           |      |            |
| Part  |                                                                                                    |       | De J fan is der Derive Dir                                                                                   |           |                     |           |      |            |
|       |                                                                                                    | -     |                                                                                                    | -         |                     |           |      |            |
|       | Consents                                                                                                    | 1000  | (a las Pari Marc's (a brazing)                                                                               | 2.4       | 104002411.00        | -         | 1.12 | 1.21       |
|       | Consentur                                                                                                    | 1001  | Dr. Yes Water Dreastry Lints?                                                                                | 24        | 1000001110          | -         |      | 1.74       |
|       | Concessor                                                                                                    | 1004  | On You Shap Drive?                                                                                           | 11.m      | 10000011100         | Deservi   |      | 1.48       |
|       | Congesture                                                                                                    | 1004  | On Van Deile Rudgel and Taig Witten 1 Water Van De Desparig?                                                 | 2.4       | 1000001110          | (Page)    |      | 1.79       |
|       | Curgentur                                                                                                    | 1004  | On the Use TrackTel Machine                                                                                  | 14        |                     | iner      |      | 1.88       |
|       | Currenter                                                                                                    | 1000  | (is the use Orme Salvery, Pager (ir Reveal For Tonastions (ir % Oran Ton Associations)                       | 754       | 100000-1100         | (Noter    | 1.79 | 2.94       |
|       | Congesture                                                                                                    | 1004  | Ex Techni Brug Assisteria Far Telo?                                                                          | the state | 108000411.08        | ineri     |      | 1.81       |
|       | Conpendiat                                                                                                    | 1001  | On The Company Prices?                                                                                       |           | 100000+1100         | 11419-04  |      | 14         |
|       | Consenior                                                                                                    | 1004  | On The Separate Your Serve I'm Schweit Bage?                                                                 | 5.4       | 108000411.08        | (mark)    | 4.76 | 1.14       |
| -     | the blockinger                                                                                                    |       |                                                                                                    |           |                     |           |      |            |
| •     | tenter .                                                                                                    |       | Number 1                                                                                                    | -         | -                   |           | -    |            |
| 4     |                                                                                                    | 4843  | What These is Socieding. You So for Hourison New To So Shi Your Computer the You Read The Instructions?      | 24        |                     | Frank des |      | 1.00       |
| •     |                                                                                                    | 1214  | for the cite fearch frighter cite 'Bregit' (in Dation To Search Re Trings (intern <sup>1</sup> )             | 14        |                     | F1478-016 |      | 1.8        |
| 9     | Concession of the local division of the local division of the loca | 121   | Do Tao Fait And Deerted Homaton Driv Tex Computer Dr.<br>Matter Device?                                      | 744       | 1060004 11.10<br>46 | 11010-000 |      |            |
| ٩.    | ALC: NO.                                                                                                    | 12.16 | Do You Use The Doub Estendar Dr. Your Computer Or Denter*                                                    | 744       | 1080004 11.13<br>49 | Parts ins |      | 1.21       |
| 4     | UNLARS .                                                                                                    | 684)  | On You Page Sector Canadar Samar*                                                                            |           | 108000+11.0         | nostata   |      | 1.57       |
| ۰.    | ALC: NO.                                                                                                    | 62.12 | Da Haurina (Horne Daud Barrosas % Bisna Hyariani Dasuhanta.<br>Antuna O-Musin <sup>1</sup>                   | 54        | 100.0004 1110       | Foatb 84  |      | 2.00       |
|       | University of                                                                                                    | 10.14 | On You Use Decisi Walte On Value Cafe To Communicate With Other<br>Parallel                                  | 74        | 108000+11-0<br>44   | 149.84    |      |            |
|       | unitaria<br>amongal                                                                                                    | 1000  | En Inn Einen Ihne Personal information Dr. Networkung Eine Une<br>Hostignen, Bragonal, Partier Ann Faratson? | 94        | 100000+1110         | 10000     |      | 1.41       |

Analizați raportul detaliat al răspunsurilor (date brute).

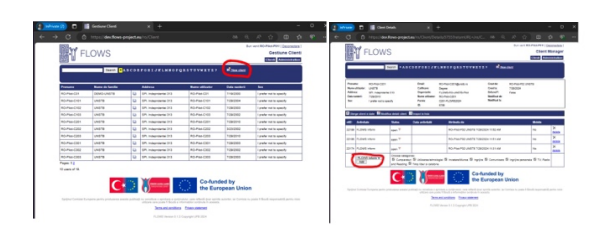

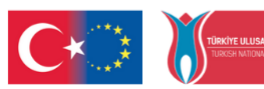

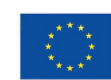

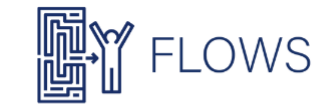

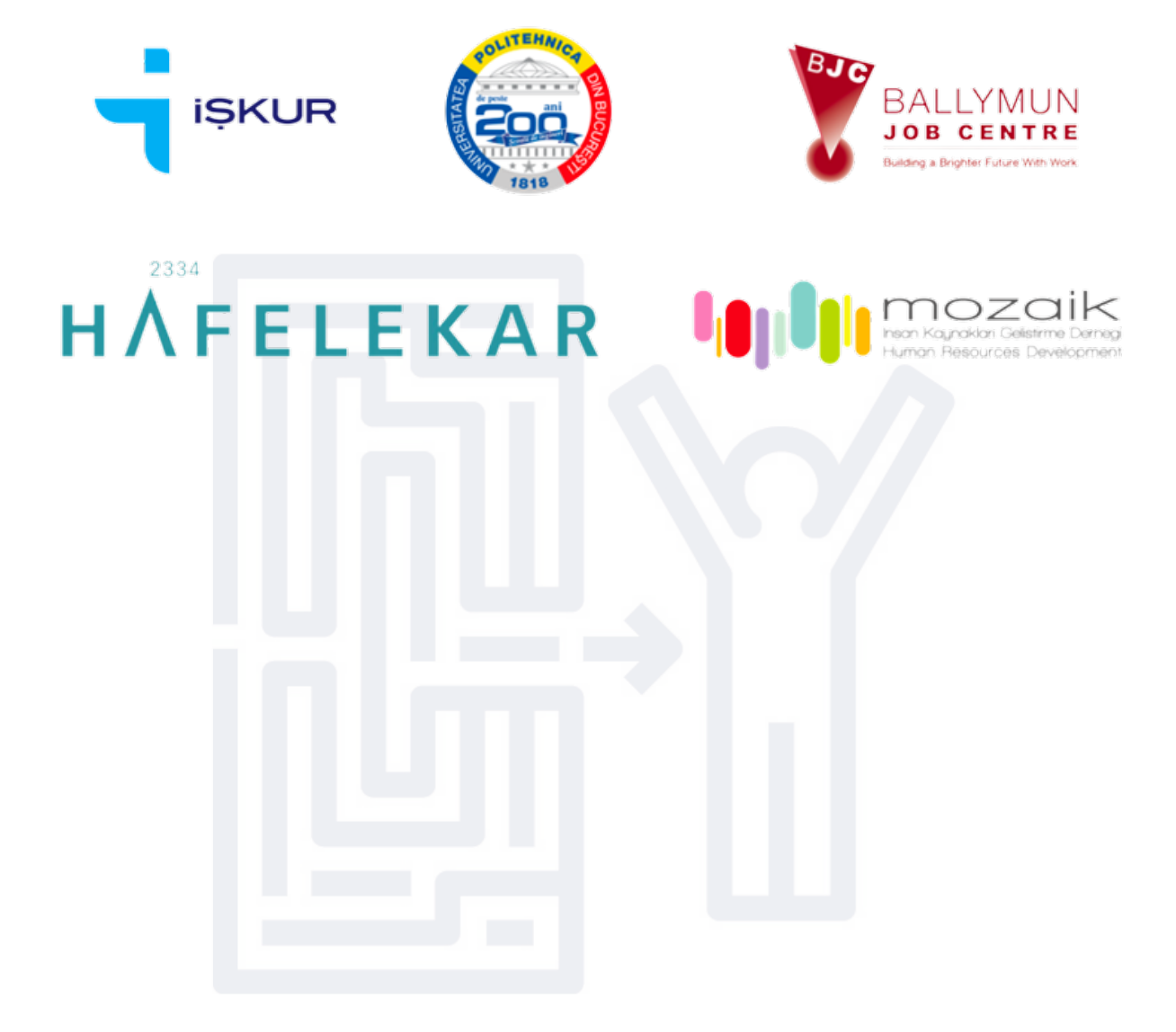

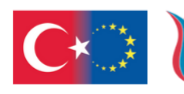

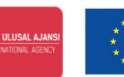